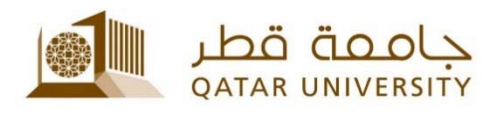

# الخدمة الذاتية لإدارة الحسابات "MyID"

## دليل المستخدم

(January 2018)

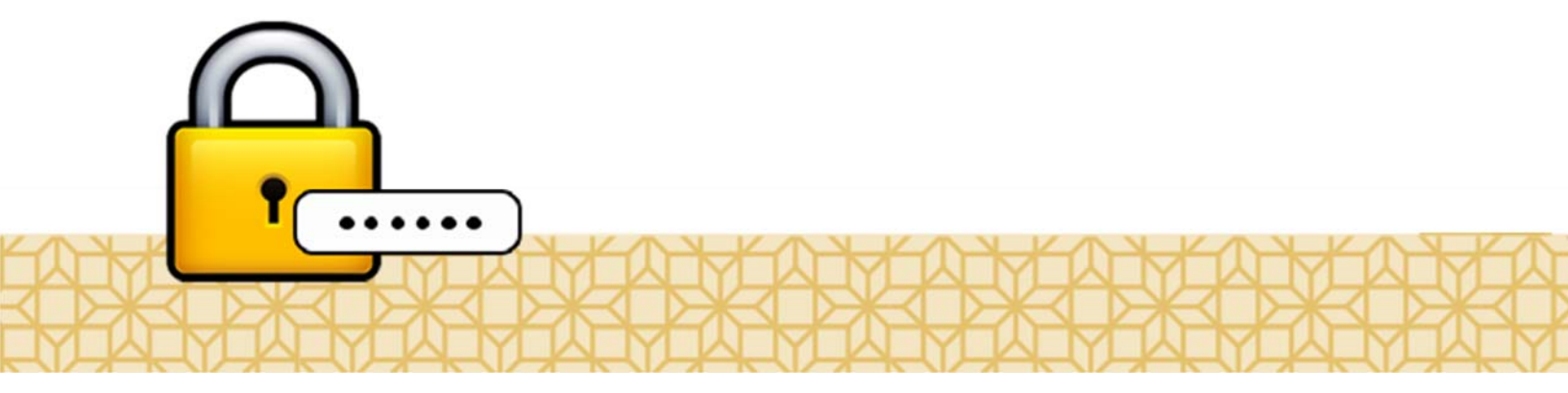

Qatar University - Information Technology Services: Email: <u>Helpdesk@qu.edu.qa</u> , http:// its.qu.edu.qa, +974 44033456

إن خدمة MyID هي خدمة ذاتية تتيح للمنتسبين لجامعة قطر من أعضاء هيئة التدريس والموظفين والطلبة إمكانية تغيير كلمة السر الخاصة بهم أو إعادة تعيينها أو إعادة تفعيل حساباتهم الخاصة بجامعة قطر.

ويتحتم على كل من يريد الاستفادة من هذه الخدمة أن يقوم بالتسجيل أولاً. فإذا كنتم غير مسجلين، برجاء التواصل مع مكتب الدعم والمسـاعدة لإدارة خدمات تقنية المعلومات.

كيفية التسجيل للاستفادة من الخدمة:

- إذا رغبتم في التسجيل للاستفادة من الخدمة، عليكم اتباع الخطوات التالية:
- 1. قم بزيارة الصفحة الخاصة بالخدمة <u>http://myid.qu.edu.qa</u> ثم اضغط "**تسجيل**" .

| کی<br>Register<br>تسجیل | D<br>Change Password<br>تعیر کلمه البر                                                                               | کې<br>Forgot Password<br>نيپت کلمه اشر                                                           | لائی<br>اماد تعیل انصاب |
|-------------------------|----------------------------------------------------------------------------------------------------|--------------------------------------------------------------------------------------------------|-------------------------|
|                         |                                                                                                    |                                                                                                  |                         |
|                         | المحمد الماح الماحية الماحية الماحية الماحية الماحية الماحية.<br>القضة بك إنها تشقيبا أي حر شرية الإكثروتي أي تهاتك. | مالاهلة: يارة علمات تقرير الطومات والكلب للمة تعريد.<br>مالاهلة: يارة علمات تقرير                |                         |
|                         | If you have questions or need further information, please contact the ITS H                                          | elp Desk via email at helpdesk⊜gu edu ga, via phone at +974 4403-3456                            |                         |
| +91                     | الملزمات عن طريق التربة الإلكارولي helpdesk@qu.edu.qa أو عن طريق الهاتف رقم 4403-3456 4                              | اي تساول أو إذا رعبت في معلومات إصافياء. يرجى التواصل مع مكتب الدعم والمساعدة بإذارة خدمات تقلية | به عن نيه               |
|                         |                                                                                                    |                                                                                                  |                         |

2. في الشاشـة التالية، قم بإدخال اسـم المسـتخدم وكلمة السـر الخاصة بك، ثم اضغط "**تسـجيل الدخول**".

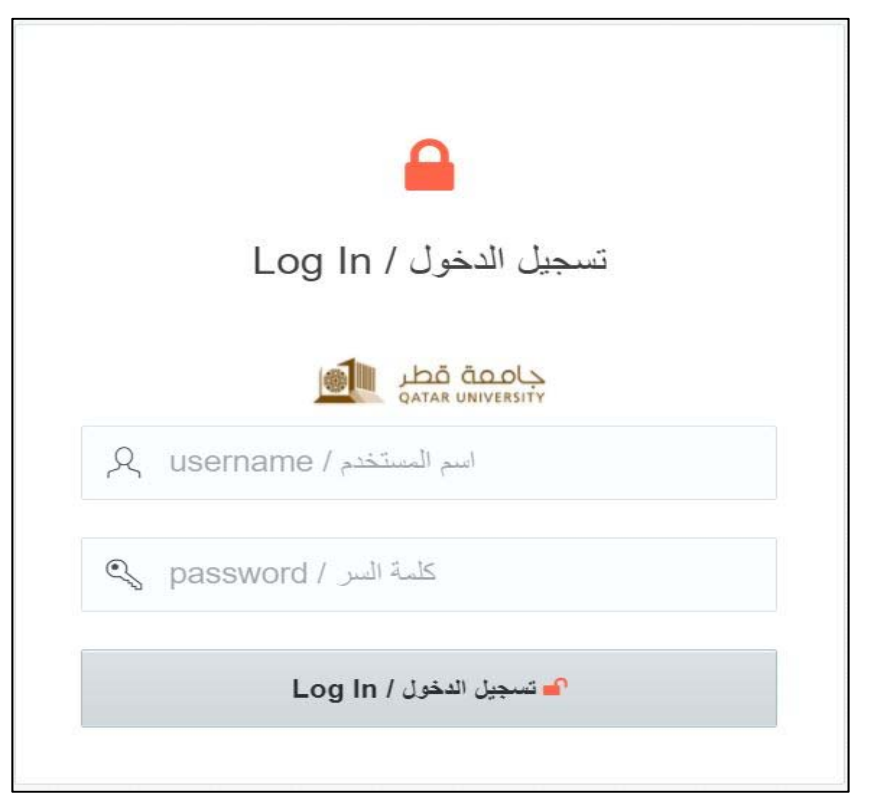

الخدمة الذاتية لإدارة الحسابات "MyID" – دليل المستخدم (يناير 2018)

3. في الشاشـة التالية، يجب إدخال بياناتك الشـخصية المتمثلة في رقم الهاتف الجوال والبريد الإلكتروني الشـخصي (وليس البريد الإلكتروني الخاص بالجامعة)، ثم اضغط "**حفظ ومتابعة**".

| ئىخصىية/Personal Information       | البيانات الن |
|------------------------------------|--------------|
|                                    |              |
| Qatar-974                          | v            |
| Enter your Mobile Number           |              |
| Enter your personal e-mail address |              |
| ح) حفظ ومثابعة / Save and Proceed  |              |

عند إتمام هذه الخطوة تكون عملية التسجيل قد تمت بنجاح، ويكون في إمكانك استقبال رسائل نصية من إدارة خدمات تقنية المعلومات.

#### كيفية تغيير كلمة السر

للقيام بتغيير كلمة السر، يرجى اتباع الخطوات التالية:

1. قم بزيارة الصفحة الخاصة بالخدمة <u>http://myid.qu.edu.qa</u> ثم اضغط "**تغيير كلمة السر**" .

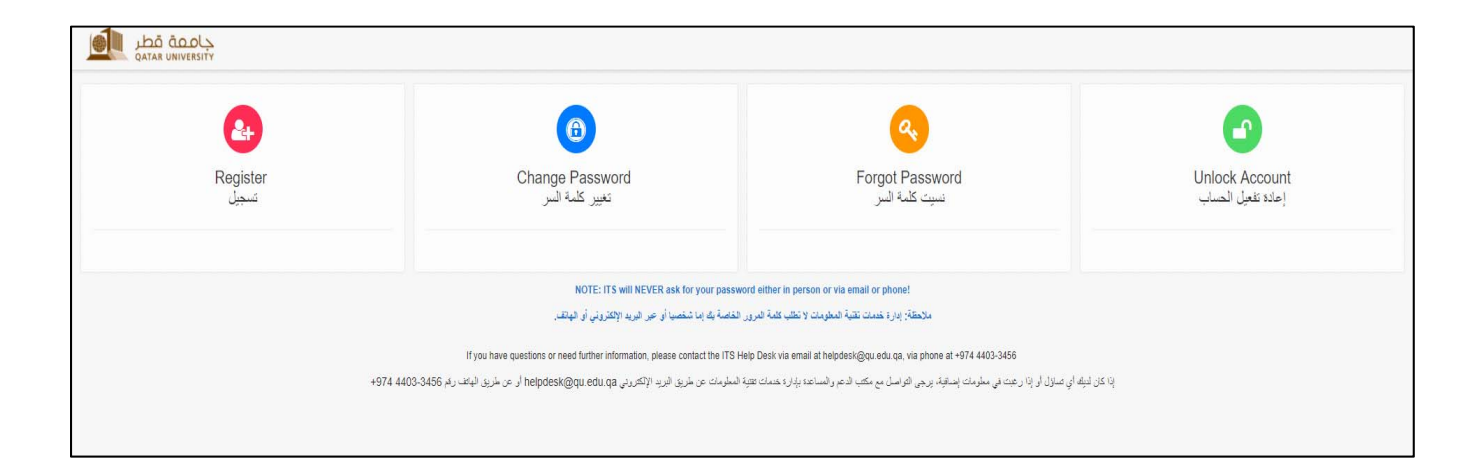

 في الشاشة التالية، قم بإدخال اسم المستخدم وكلمة السر الخاصة بك، ثم اضغط "تسجيل الدخول".

|   | تسجيل الدخول / Log In   |
|---|-------------------------|
|   |                         |
| ጲ | username / اسم المستخدم |
| Ş | password / كلمة السر    |
|   | 💕 تسجيل الدخول / Log In |

3. في الشاشـة التالية، يجب مراجعة بياناتك الشخصية التي قمت بإدخالها مسـبقاً (عند التسـجيل) وتحديثها – عند الحاجة، ثم اضغط "**حفظ ومتابعة**".

| کے۔<br>بصیة/Personal Information   | البيانات الشخ |
|------------------------------------|---------------|
|                                    |               |
| Qatar-974                          | ¥             |
| Enter your Mobile Number           |               |
| Enter your personal e-mail address |               |
| حفظ ومتابعة / Save and Proceed     | G             |

4. في الشاشـة التالية، قم بإدخال كلمة السـر الحالية وكلمة السـر الجديدة. يرجـى اتباع إرشـادات تغيير كلمة السـر الموجودة داخل المربع. عند الانتهاء، اضغط "**تغيير كلمة السـر**".

|                                                       | Change Password<br>تغییر کلمة السر                                                                                                    |
|-------------------------------------------------------|----------------------------------------------------------------------------------------------------|
| Pass<br>len                                           | word must be in English, at least 8 characters in gth, and must match at least 3 of the following conditions:                                                                              |
| ؛ تقل عر                                              | جب ان تكون كلمة السر الجديدة باللغة الإنكليزية ويجب ان لا                                                                                                    |
| قل):                                                  | 8 حروف وأن تتوافر فيها 3 من الشروط التالية (على الأ                                                                                                    |
| <b>Ainim</b><br>mall le<br>Capital<br>Numbe<br>Specia | <b>دروف على الأقل um 8 characters - 8</b><br>حرف صغير (etter -(a–z)<br>حرف كبير (etter -(A–Z)<br>رقم (9–0)- r<br>رموز خاصة (*\$%%\$*)!)- l character                                       |
| Ainimu<br>mall le<br>Capital<br>Numbe<br>Specia       | <b>دروف على الأقل um 8 characters - 8</b><br>حرف صغير (a–z)<br>اوtter -(A–Z)<br>مرف كبير (bter -(A–Z)<br>ارموز خاصة (*&%%%<br>المعتد (*@%%%%<br>enter current password البِ <sup>2</sup> / |
| Ainimu<br>mall le<br>Capital<br>Numbe<br>Specia       | um 8 characters - 8 درف على الأقل<br>حرف منغير (a-z)<br>العرف كبير (A-Z)<br>الجريد (مور خاصة (مرور كبير (a-c))<br>المعترد (ا@#\$%^&*)<br>enter current password الجديد الجديد الم          |

#### هل نسيت كلمة السر؟

إذا كنت قد نسيت كلمة السر وترغب في إعادة تعيينها، يمكنك ذلك باتباع الخطوات التالية.

1. قم بزيارة الصفحة الخاصة بالخدمة <u>http://myid.qu.edu.qa</u> ثم اضغط "**نسيت كلمة السر**" .

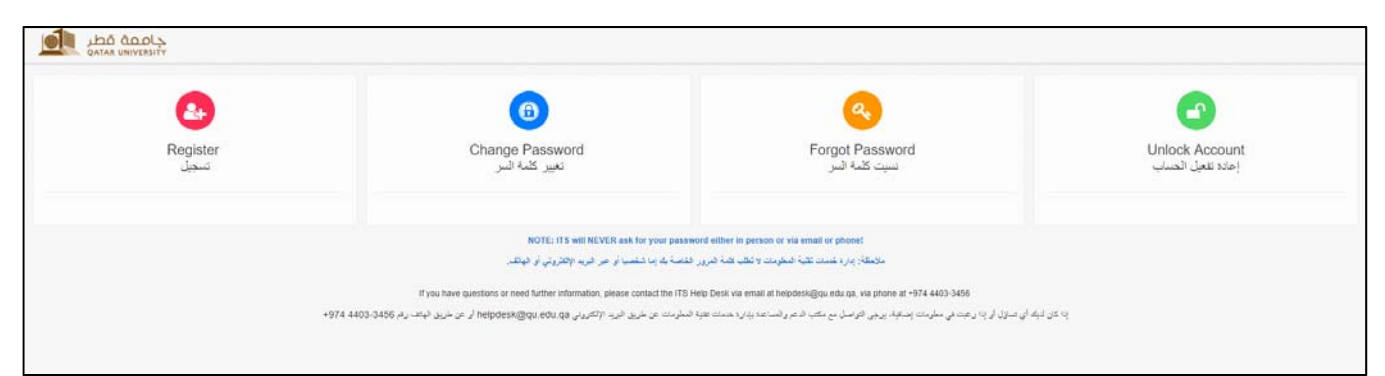

2. في الشاشة التالية، أدخل اسم المستخدم ثم اضغط "**التالي**".

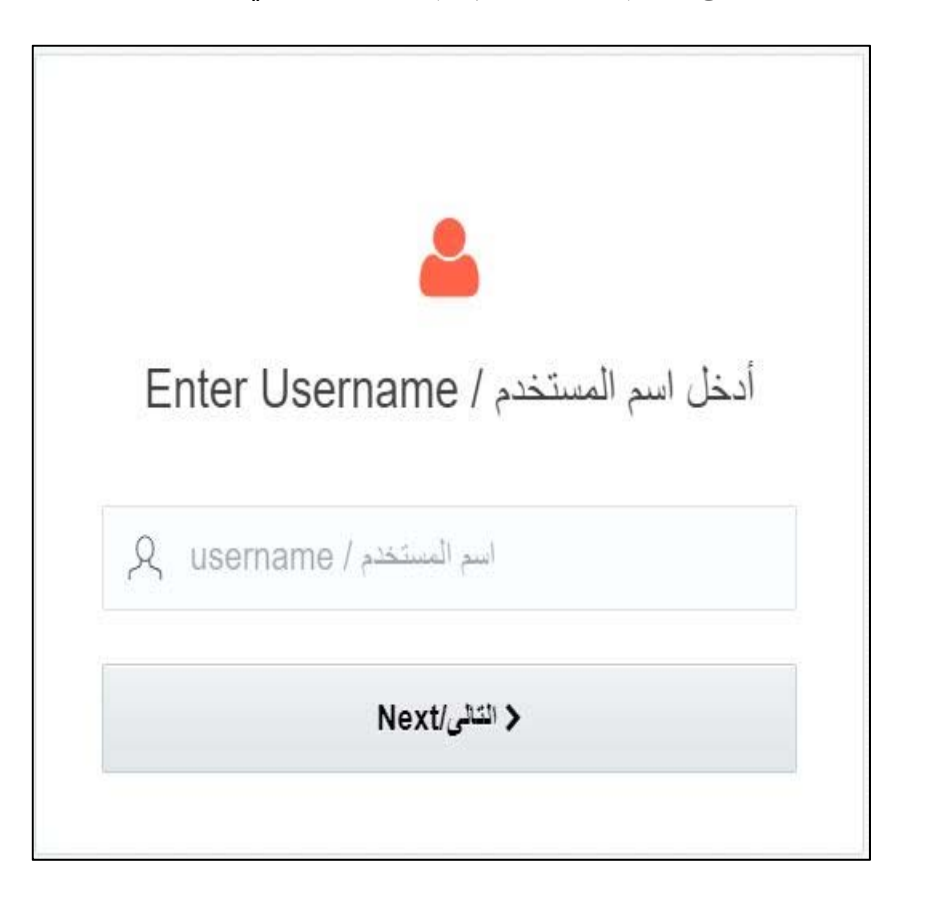

 6. في الشاشة التالية، قم باختيار وسيلة التواصل التي ترغب من خلالها في استلام رمز التحقق (الجوال أو البريد الإلكتروني ثم اضغط على "احصل على رمز التحقق".

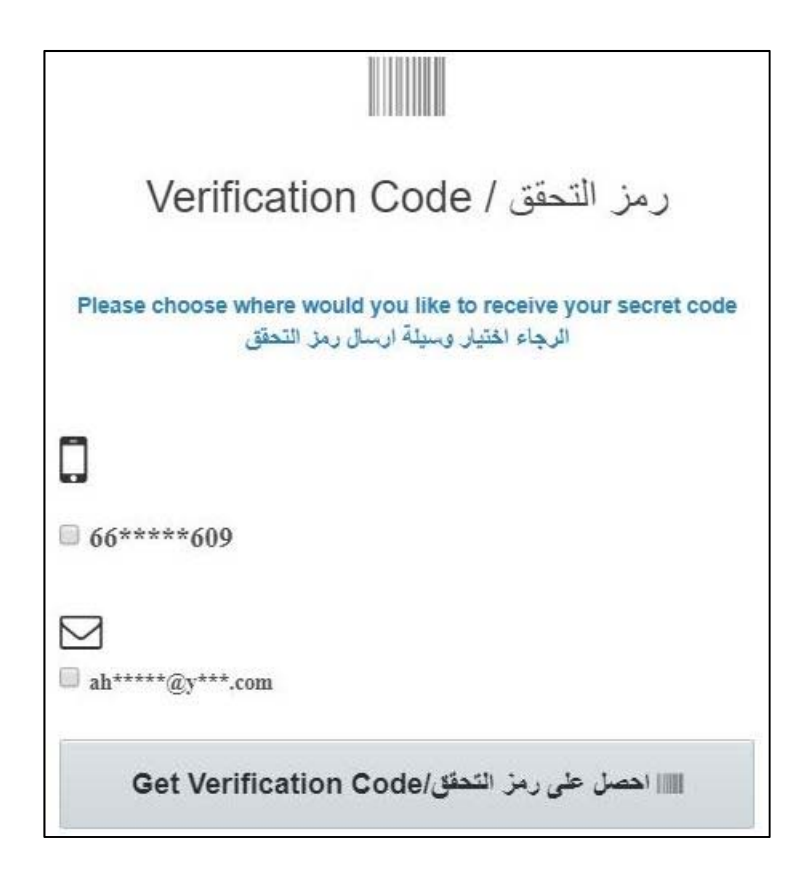

4. في الشاشـة التالية، وعند اسـتلامك لرمز التحقق، قم بإدخاله في المكان المخصص، ثم اضغط "أدخل رمز التحقق"

| رمز التحقق / Verification Code                                                                                                    |
|----------------------------------------------------------------------------------------------------|
| A code was sent to your Mobile/Email. Please enter the code to<br>reset your password<br>قد تم إرسال الرمز إلى هاتقك الجوال أو يريدك الإلكتروني. يرجاء إنخال الرمز لإعادة ضيط كلمة<br>السر<br>Time Remaining |
| اعادة ارسال الرمز/Resend Code الله                                                                                                    |
| enter code/الدخل الرمز                                                                                                    |
| ادخل رمز التحقق/Verify code                                                                                                    |

الخدمة الذاتية لإدارة الحسابات "MyID" – دليل المستخدم (يناير 2018)

 5. في الشاشة التالية، قم بتعيين كلمة السر الجديدة. يرجى اتباع إرشادات تغيير كلمة السر الموجودة داخل المربع. عند الانتهاء، اضغط "احفظ".

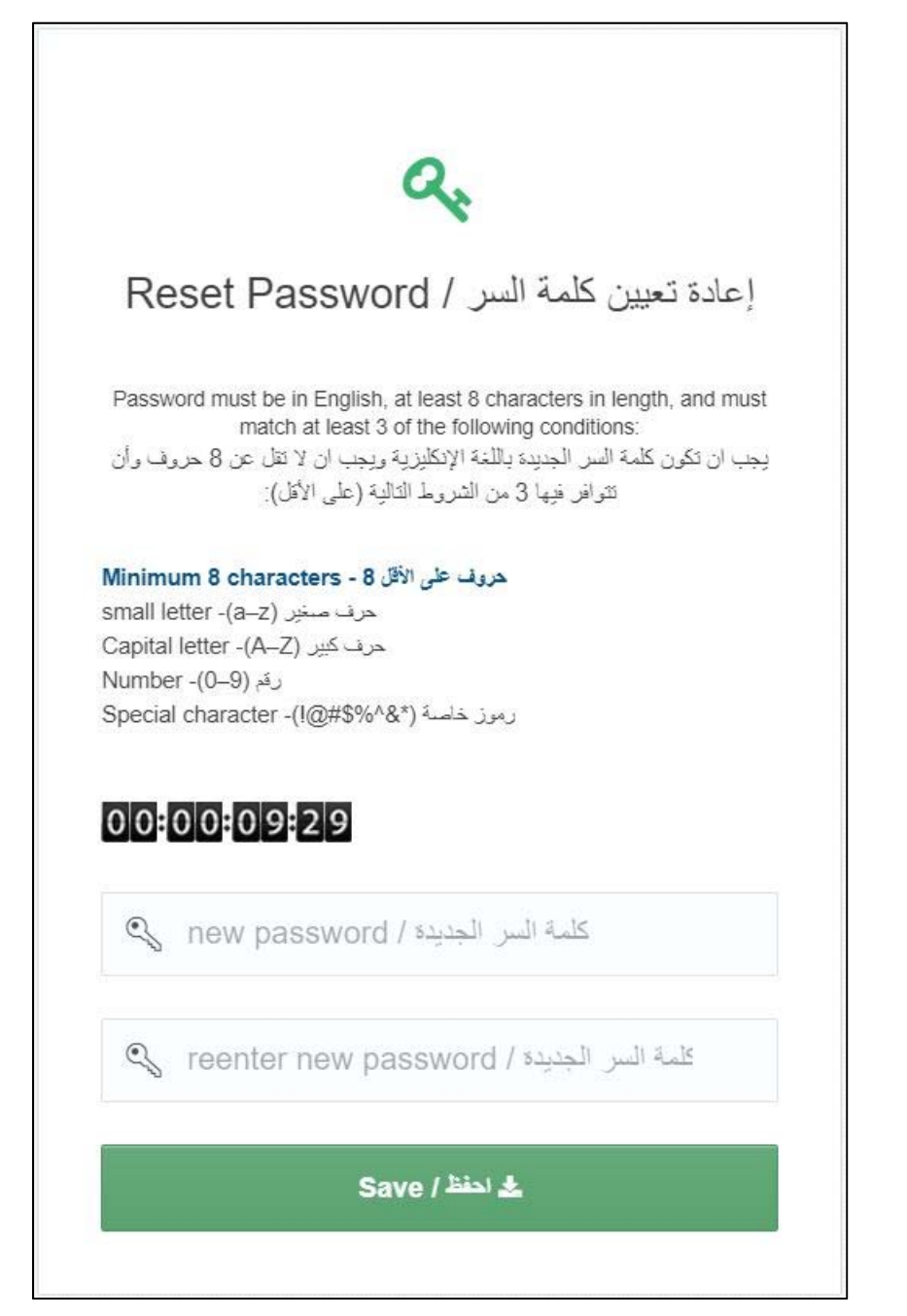

### هل ترغب في إعادة تفعيل حسابك؟

في إمكانك إعادة تفعيل حسـاب جامعة قطر الخاص بك باتباع الخطوات التالية.

1. قم بزيارة الصفحة الخاصة بالخدمة <u>http://myid.qu.edu.qa</u> ثم اضغط "**إعادة تفعيل الحساب**".

| GATAR UNIVERSITY   |                                                                                            |                                                                                                |                                      |
|--------------------|--------------------------------------------------------------------------------------------|------------------------------------------------------------------------------------------------|--------------------------------------|
| <b>2</b>           | (1)                                                                                        | <u> </u>                                                                                       | <b>O</b>                             |
| Register<br>تىمچىل | Change Password<br>تعییر کلمه انبر                                                         | Forgot Password<br>نسبت کلمه الس                                                               | Unlock Account<br>إعادة تلعيل الصناب |
|                    | NOTE: ITS will NEVER ask for your passw<br>فلسه به به تعلیب اور سر فرید «وکثرونی او فیللہ. | ord either in person or via email or phone:<br>ماجھانہ پر رہ شست تکیہ اصفریت و کطیا بھنہ ضرور  |                                      |
|                    | If you have questions or need further information, please contact the ITS F                | leip Desk via email at heipdeski⊜gu edu qa, via phone at +974 4403-3456                        |                                      |
| +1                 | الملومات عن طريق البرب ((لتحروني helpdesk@qu.edu.qa أو عن طريق لهاتف رقم 1456-174 4403)    | أي تساول أو إذا رعبت في مطومات إصافية، يرجى التواصل مع مكتب الدعم والمساعدة بإدارة خدمات تقلية | یت عن نیام                           |

2. في الشاشة التالية، أدخل اسم المستخدم ثم اضغط "**التالي**".

| E | أدخل اسم المستخدم / nter Username |
|---|-----------------------------------|
| ጲ | اسم المستخدم / username           |
|   | التالى/Next                       |

 6. في الشاشة التالية، قم باختيار وسيلة التواصل التي ترغب من خلالها في استلام رمز التحقق (الجوال أو البريد الإلكتروني ثم اضغط على "احصل على رمز التحقق".

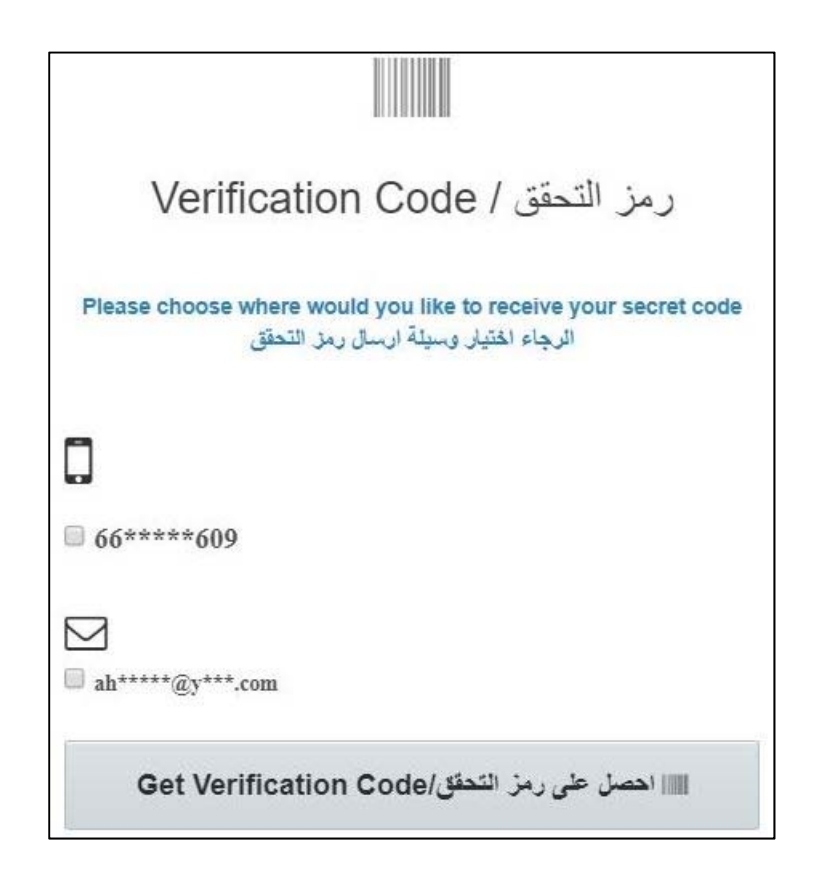

4. في الشاشـة التالية، وعند اسـتلامك لرمز التحقق، قم بإدخاله في المكان المخصص، ثم اضغط "**إعادة تفعيل الحسـاب**"

| <b>_</b>                                                                                                    |
|----------------------------------------------------------------------------------------------------|
| رمز التحقق / Verification Code                                                                                                    |
| A code was sent you Cell phone/Email. Please enter the code to<br>reset your password<br>قد تم إرسال الرمز إلى هلتقك الجوال أو يريدك الإلكتروني. يرجاء إدخال الرمز لإعادة ضبط كلمة<br>السر<br>Time Remaining |
| اعلاة ارسال الرمز/Resend Code الله                                                                                                    |
| enter code/الدخل الرمز                                                                                                    |
| ال إعادة تفعيل الحساب / Unlock Account                                                                                                    |
| Capiture 2, IDC (535 x 700)                                                                                                    |

الخدمة الذاتية لإدارة الحسابات "MyID" – دليل المستخدم (يناير 2018)